# WHMSonic

Table of Contents

- 1 About WHMSonic
   2 Supported Features

   2.1 Welcome Email
   2.2 Group Membership

   3 Final Steps

\_\_\_\_\_\_

WHMSonic is now SonicPanel

WHMSonic has been rebranded to SonicPanel. Please see the new documentation page SonicPanel.

## **About WHMSonic**

WHMSonic is the complete Shoutcast control panel. Learn more about WHMSonic on their website at https://www.whmsonic.com/.

## **Supported Features**

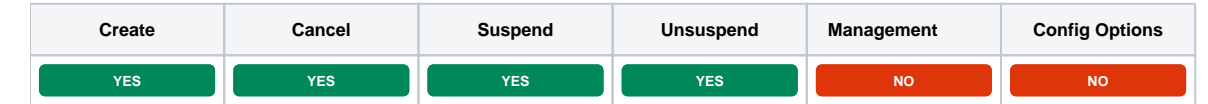

<!-- MORE INFORMATION PENDING -->

### Welcome Email

<!-- image -->

The "Tags" section describes tags that may be used in the welcome email. The welcome email content is inserted into the "Service Creation" email template under [Settings] > [Company] > [Emails] > Service Creation. Only details unique to this service should be entered into the welcome email section for the package.

#### Sample Email

This sample email could be used in the Package Welcome Email section to help you get started. Be sure to enter content for your welcome email in both the HTML and Text sections.

```
Thank you for your order from us! Your Shoutcast account has been setup and this email contains all of the
information you will need in order to begin
using your shoutcast account.
WHMSonic Panel & FTP Account:
Panel URL: http://{service.whmsonic_ip_address}:{service.whmsonic_port}/
FTP Host/IP: {service.whmsonic_ip_address}
Username: {service.whmsonic_username}
Password: {service.whmsonic_password}
Info: You can upload your MP3 files directly into the FTP account for AutoDJ. After MP3 upload, open your
WHMSonic panel and reload the playlist or create a new AutoDJ. You can manage your playlist on WHMSonic panel.
If you receive an error such as upload failed, that means your hosting quota limit is exceeded, you may remove
some mp3 files or request more space. Your upload limits are provided under the account limits of this email.
Shoutcast Information:
Radio IP: {whmsonic_radio_ip}
Radio Password: {whmsonic_radio_password}
Account Limits:
Hosting/MP3 Quota-Upload Limit: {package.hspace} MB
FTP Account Permissions: {service.whmsonic_ftp}
Listener Limit: {package.listeners}
Bitrate Limit: {package.bitrate} Kbps
AutoDJ Permissions: {package.autodj}
Bandwidth Limit: {package.bandwidth} MB
```

### **Group Membership**

#### <!-- image -->

If this is the first Package you are creating with this module, select the "Create a New Group" option, and enter a Group name. If you are adding a subsequent Package and wish for it to be part of the same group, select "Select from Available Groups", and move the group from the right to the left of the multi-select box.

When finished, click "Create Package" to create this package.

## **Final Steps**

The only thing left to do is to add this Package Group to an order form so clients may place orders for your WHMSonic servers. See Creating an Order Form for more details.